## **How To Create Public Google Document**

Open Google Doc

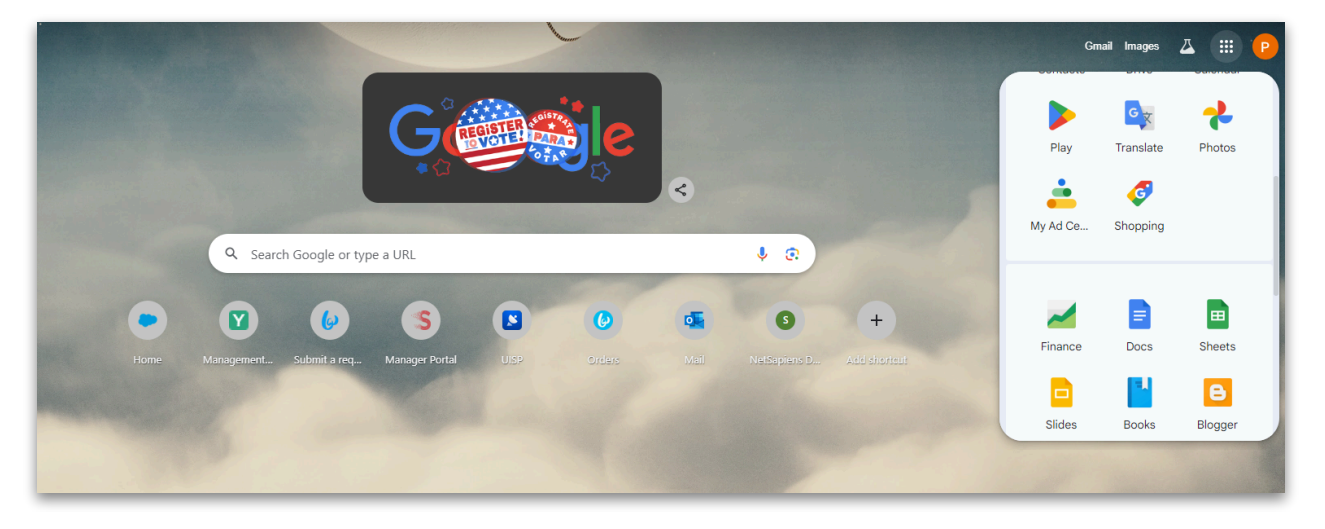

## Select Blank Document

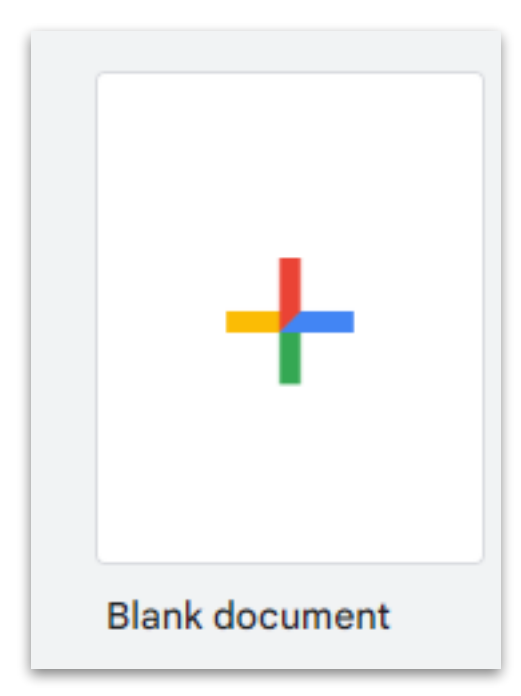

## Create your Privacy Policy Page

| E Untitled document 🖈 🖻 🔗<br>File Edit View Insert Format Tools Extensions Help |                                                                                    | 🕚 🗏 🏼 🖓 👻 🔒 Share 🗸 |  |  |
|---------------------------------------------------------------------------------|------------------------------------------------------------------------------------|---------------------|--|--|
| Q Menus 5 순 중 수 중 100% - Normal text - Ari                                      | ial ▾ │ ─ 11〕 + │ B I U A I (co D L) E ▾ # ♡ ≠ ₩ ₩ ₩ ₩ ₩ ₩ ₩ ₩ ₩ ₩ ₩ ₩ ₩ ₩ ₩ ₩ ₩ ₩ | / Editing 👻         |  |  |
| 1                                                                               |                                                                                    |                     |  |  |
|                                                                                 |                                                                                    |                     |  |  |
|                                                                                 | Privacy policy Page                                                                |                     |  |  |
|                                                                                 |                                                                                    |                     |  |  |
|                                                                                 |                                                                                    |                     |  |  |
|                                                                                 |                                                                                    |                     |  |  |
|                                                                                 |                                                                                    |                     |  |  |
|                                                                                 |                                                                                    |                     |  |  |
|                                                                                 |                                                                                    |                     |  |  |
|                                                                                 |                                                                                    |                     |  |  |
|                                                                                 |                                                                                    |                     |  |  |
|                                                                                 |                                                                                    |                     |  |  |
|                                                                                 |                                                                                    |                     |  |  |

## When finished click the "Share" tab and name you document

| ■ Untitled document 🛧 🗈 🛆<br>File Edit View Insert Format Tools Extensions Help |                                                                | 🕄 🗏 🗗 - 🔒 Share - |
|---------------------------------------------------------------------------------|----------------------------------------------------------------|-------------------|
| Q Menus 5 2 🖨 🗛 🚏 100% - Normal text - Ari                                      | al ▼   − 111 +   B I U A I GO H L   Ξ ▼ tE ジェ・E ▼ tE ▼ E ▼ E ▼ | Editing           |
|                                                                                 | ±                                                              |                   |
| iii ii                                                                          |                                                                |                   |
|                                                                                 |                                                                |                   |
|                                                                                 | Privacy policy Page                                            |                   |
|                                                                                 | · · · · · · · · · · · · · · · · · · ·                          |                   |
|                                                                                 |                                                                |                   |
|                                                                                 | Name before sharing                                            |                   |
|                                                                                 | Give your untitled document a name before it's                 |                   |
|                                                                                 | shared:                                                        |                   |
|                                                                                 | Privacy policy Page                                            |                   |
|                                                                                 |                                                                |                   |
|                                                                                 | Skip Save                                                      |                   |
|                                                                                 |                                                                |                   |
|                                                                                 |                                                                |                   |

Next select General Access and select "Anyone with a link"

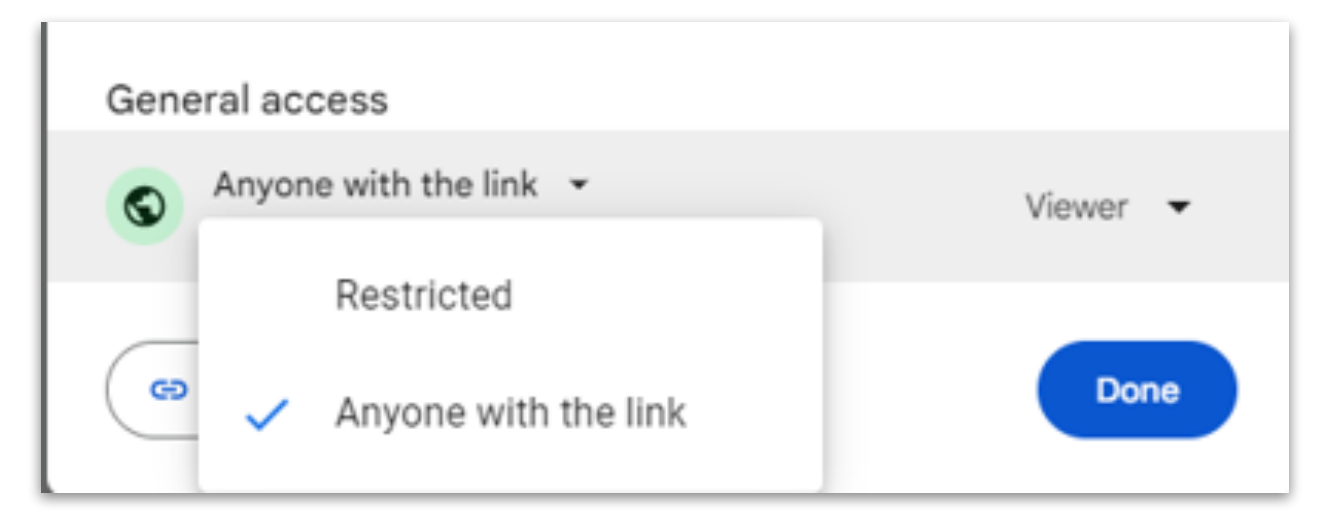

After selecting "Anyone with a link" click on "Copy Link"

| General access                                                        |            |
|-----------------------------------------------------------------------|------------|
| Anyone with the link<br>Anyone on the internet with the link can view | v Viewer 🔻 |
| G Copy link                                                           | Done       |

You will then be provided a link to share with the public.

Sometimes the Google link to share is too long. Please make it shorter by going to <a href="https://tinyurl.com/">https://tinyurl.com/</a> and entering that link into the field to

| TINYURL                   |  |  |
|---------------------------|--|--|
| Shorten a long URL        |  |  |
| Enter long link here      |  |  |
| 🗱 Customize your link     |  |  |
| tinyurl.com 🔹 Enter alias |  |  |
| Success!                  |  |  |
| Shorten URL               |  |  |

make it shorter. Then provide that link to customers or clients to view.